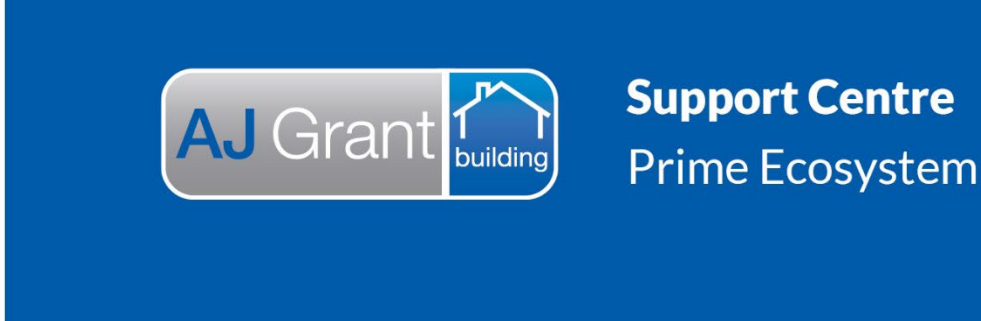

Updated 27.10.22

## **Prime Support Centre - Jobs**

## Prime Instructions | Jobs - Adding a New Job

1. To add a new job select 'jobs' on the menu on the left (1). Then select 'register job' from either the top of the page (2) or at the top of the white area (3)

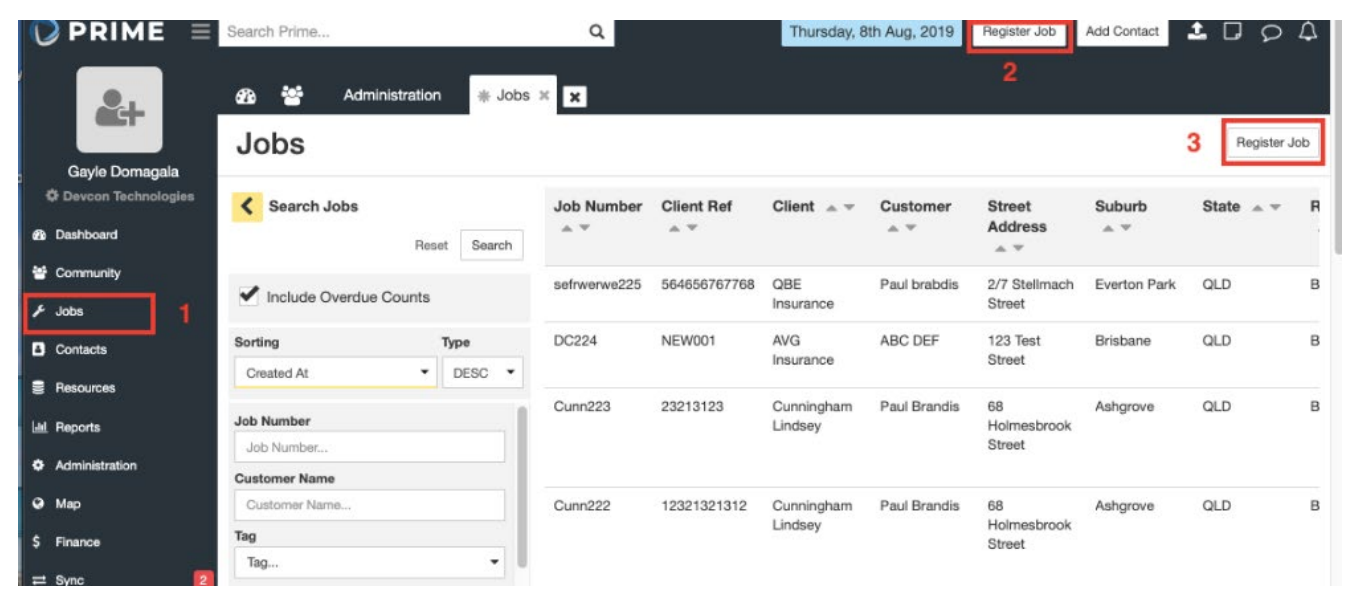

2. Fill in the client job details in the text boxes and select from the drop down options where appropriate.

| 🖚 😤 Administration Jobs 🌸 Register 🗙 🕽                   |                  |  |  |  |  |
|----------------------------------------------------------|------------------|--|--|--|--|
| Register New Job                                         |                  |  |  |  |  |
| 1 Client/Job Details                                     | Upload Documents |  |  |  |  |
| Client                                                   |                  |  |  |  |  |
| Instructing Client *                                     | Select           |  |  |  |  |
| Instructing Client 👻 🗲                                   | ontion           |  |  |  |  |
| Client Reference *                                       | option           |  |  |  |  |
| Client Reference                                         |                  |  |  |  |  |
| Additional Reference                                     |                  |  |  |  |  |
| Additional Reference                                     | Enter text       |  |  |  |  |
| Client Employees                                         |                  |  |  |  |  |
| Please select an instructing client to add relationships |                  |  |  |  |  |
| Client Offices                                           |                  |  |  |  |  |
| Please select an instructing client to add relationships |                  |  |  |  |  |
| Client Belationships                                     |                  |  |  |  |  |
| Please select an instructing client to add relationships |                  |  |  |  |  |
|                                                          |                  |  |  |  |  |
| Job Details                                              |                  |  |  |  |  |
| Set job number automatically                             |                  |  |  |  |  |
| Ongoing Job                                              |                  |  |  |  |  |
|                                                          |                  |  |  |  |  |

| Reaist        | er New Jo | b   |          |                                    |
|---------------|-----------|-----|----------|------------------------------------|
| Description * |           |     |          |                                    |
| Description   |           |     |          |                                    |
|               |           |     |          | Enter text                         |
| Workflow *    |           |     |          |                                    |
| Workflow      |           |     | - 1      |                                    |
| Division *    |           |     |          |                                    |
| Division      |           |     | -        |                                    |
| Peril *       |           |     |          |                                    |
| Peril         |           |     | -        |                                    |
| Catastrophe * |           |     |          |                                    |
| Catastrophe.  |           |     | -        | Select options from all categories |
| Assigned *    |           |     |          | with an *                          |
| Assigned      |           |     | 4        |                                    |
| Case Manager  |           |     |          |                                    |
| Case Manage   | ər        |     |          |                                    |
| Supervisor    |           |     |          |                                    |
| Supervisor    |           |     |          | Select if appropriate              |
| Excess Amour  | nt        |     |          |                                    |
|               |           |     | \$0.00   |                                    |
|               |           |     |          |                                    |
|               |           | Can | ool Next | Click when complete                |

3. Enter the customer/site details using the text boxes and drop down options as required

| 🏤 🚰 Administration Jobs 🌸 Register 🛪 🗙                      |            |
|-------------------------------------------------------------|------------|
| Register New Job                                            |            |
| 1 Client/Job Details  2 Customer/Site Details  3 Upload Doc | suments    |
| Customer                                                    |            |
| Q Search Existing Customers                                 |            |
| Company Type                                                |            |
| Individual                                                  | Salaat     |
| Salutation                                                  | Select     |
| Salutation                                                  | options    |
| First Name *                                                |            |
| First Name                                                  |            |
| Last Name *                                                 | Enter text |
| Last Name                                                   |            |
| Preferred Contact Number *                                  |            |
| Mobile                                                      |            |
| Mobile Number                                               |            |
| Mobile Number                                               |            |
| Home Number                                                 |            |
| Home Number                                                 |            |
| Work Number                                                 |            |
| Work Number                                                 |            |
| Email                                                       |            |

| Lillan                 |                              |            |             |             |  |
|------------------------|------------------------------|------------|-------------|-------------|--|
| Email                  |                              |            |             |             |  |
| Customer Address       |                              |            |             |             |  |
| Street Address         |                              |            |             |             |  |
| Street Address         |                              |            |             |             |  |
| City/Town/Suburb       |                              |            |             |             |  |
| City/Town/Suburb       |                              | Q          |             |             |  |
| State                  | Postcode                     |            |             |             |  |
| State                  | <ul> <li>Postcode</li> </ul> |            |             |             |  |
| Country                |                              |            |             |             |  |
| Australia              |                              | <b>▼</b> × |             |             |  |
| Site                   |                              |            |             |             |  |
| ono                    |                              |            |             |             |  |
| Site Address           |                              |            |             |             |  |
| 🖌 Site Address Sam     | e As Customer Address 🚄      | Ch         | eck the box | if required |  |
|                        |                              | •          |             |             |  |
| Site Contacts +        |                              |            |             |             |  |
|                        |                              |            |             |             |  |
| There are currently no | site contacts                |            |             |             |  |

4. Upload any documents. This can be done by dragging and dropping the file or selecting 'browse' and selecting the document from your computer. Click the upload button to continue or reset to start again. Then select to view the job or to add a new job.

| 🚯 🚰 Administration Jobs 🌸 Register 🕷          | ×                              |  |  |  |  |  |
|-----------------------------------------------|--------------------------------|--|--|--|--|--|
| Register New Job                              |                                |  |  |  |  |  |
| 1 Client/Job Details  Customer/Site Deta      | ails  I Upload Documents       |  |  |  |  |  |
| The Job was created successfully              | View Job Add Another Job       |  |  |  |  |  |
| Add Documents                                 |                                |  |  |  |  |  |
| Files                                         |                                |  |  |  |  |  |
| ✤ Drop files or browse<br>Max file size 100MB | Select to search your computer |  |  |  |  |  |
| Click to start again                          |                                |  |  |  |  |  |
| Reset Add Document to Upload Queue            | Click to add                   |  |  |  |  |  |
| There are 0 documents in the upload queue     |                                |  |  |  |  |  |
| View Job Add Another Job                      | Select an option               |  |  |  |  |  |
|                                               |                                |  |  |  |  |  |
|                                               |                                |  |  |  |  |  |
|                                               |                                |  |  |  |  |  |
|                                               |                                |  |  |  |  |  |